## HƯỚNG DẪN THỰC HIỆN TRẢ LỜI " Khảo sát tình hình việc làm và lấy ý kiến của cựu sinh viên về chương trình đào tạo"

## I. Hướng dẫn HSSV trả lời khảo sát:

**Bước 1**: HSSV truy cập vào website của Trung tâm Đánh giá kỹ năng nghề và Quan hệ doanh nghiệp tại địa chỉ: **http://qhdn.haui.edu.vn/** 

**Bước 2**: Tại trang chủ, chọn mục "Khảo sát Thực tập – Việc làm"/"Khảo sát việc làm sau 01 năm" (hình bên dưới)

| // | Trang chủ                        |
|----|----------------------------------|
| Gi | ới thiệu chung                   |
| Đ  | ánh giá kỹ năng nghề             |
| Ð  | ào tạo ngắn hạn                  |
| Tł | nực tập - Việc làm               |
| Ké | ế hoạch Thực tập - Tốt nghiệp    |
| ĸł | nảo sát Thực tập - Việc làm      |
|    | KS thực tập tốt nghiệp           |
|    | KS việc làm thời điểm tốt nghiệp |
|    | KS việc làm sau 01 năm           |
|    | Thống kê khảo sát                |
| тι | ư vấn/hướng dẫn                  |

Bước 3: HSSV đăng nhập khảo sát bằng một trong hai cách sau :

> Trường hợp nhớ mã sinh viên và mật khẩu:

| Tên đăng nhập                          | * |  |  |  |  |  |  |
|----------------------------------------|---|--|--|--|--|--|--|
| Mật khẩu                               | 0 |  |  |  |  |  |  |
| Đăng nhập                              |   |  |  |  |  |  |  |
| Dành cho sinh viên kích hoạt tài khoản |   |  |  |  |  |  |  |

- Tên đăng nhập: là mã số HSSV
- Mật khẩu: là mã HSSV và thêm 6 số của ngày, tháng, năm sinh.
  Nếu HSSV đã đổi mật khẩu khi trả lời khảo sát việc làm năm 2016 thì áp dụng mật khẩu đã đổi.
- > Trường hợp không nhớ mã sinh viên và mật khẩu:

HSSV tìm kiếm theo Họ và tên và Ngày sinh => nhấn nút Tìm kiếm => Chọn đúng trường thông tin của mình để vào khảo sát.

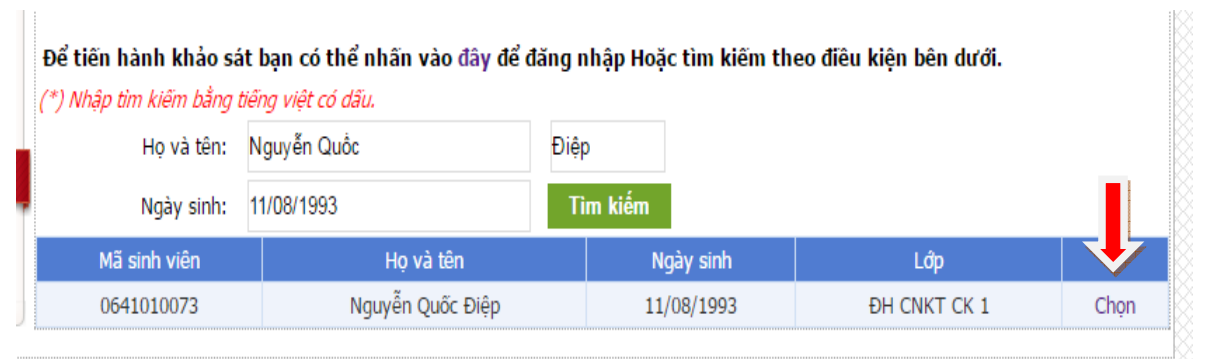

**Lưu ý:** Trong quá trình khảo sát, các đơn vị và cựu SV cần trợ giúp vui lòng liên hệ Trung tâm Hợp tác doanh nghiệp (Mr. Tuấn Anh, sđt: 0989666078) để được hỗ trợ.

Bước 4: Trả lời "Phiếu khảo sát việc làm sau 01 năm tốt nghiệp":

- Trả lời phiếu khảo sát việc làm:

| Ļ | 📮 I. Thông tin cá nhân                                                                            |                                                          |                      |               |                  |   |  |  |  |  |  |  |
|---|---------------------------------------------------------------------------------------------------|----------------------------------------------------------|----------------------|---------------|------------------|---|--|--|--|--|--|--|
| Γ | Họ tên:                                                                                           | Nguyễn Quốc Điệp                                         |                      | Mã sinh viên: | 0641010073       |   |  |  |  |  |  |  |
|   | Giới tính:                                                                                        | Nam                                                      |                      | Ngày sinh:    | 11/08/1993       |   |  |  |  |  |  |  |
|   | HKTT:                                                                                             | yên sơn, tuyên quang                                     |                      |               |                  |   |  |  |  |  |  |  |
|   | Trình độ đào tạo:                                                                                 | Đại học chính quy                                        |                      | Khóa:         | K6 (2011 - 2015) |   |  |  |  |  |  |  |
| l | Ngành nghề:                                                                                       | Công nghệ kỹ thuật cơ k                                  | hí                   | Lớp:          | ĐH CNKT CK 1     |   |  |  |  |  |  |  |
|   | Xếp loại tốt nghiệp:                                                                              | Trung bình                                               |                      |               |                  |   |  |  |  |  |  |  |
|   | (Yêu cầu HSSV nhập chính xác số Di động và Email hay dùng)                                        |                                                          |                      |               |                  |   |  |  |  |  |  |  |
| l | Di động                                                                                           |                                                          | *                    | Email         |                  | * |  |  |  |  |  |  |
| Ļ | II. Tình hình việc làn                                                                            | 1                                                        |                      |               |                  |   |  |  |  |  |  |  |
|   | <b>1. Anh/ Chị đã có việc làm chưa?</b><br>(Bao gồm cả công việc toàn thời gian và bán thời gian) |                                                          |                      |               |                  |   |  |  |  |  |  |  |
| l | 🔍 Có 🔍 Chưa có việc nhưng đang học nâng cao 🔍 Chưa                                                |                                                          |                      |               |                  |   |  |  |  |  |  |  |
| ł | 1.1 Loại hình của tổ chức Anh/Chị đang làm việc?                                                  |                                                          |                      |               |                  |   |  |  |  |  |  |  |
| ) | 🔍 DN nhà nước                                                                                     |                                                          | N (bao gồm cả hộ gia | i đình)       |                  |   |  |  |  |  |  |  |
|   | 🔍 DN nước ngoài                                                                                   | 🔍 DN nước ngoài 💦 🔍 Đơn vị hành chính sự nghiệp nhà nước |                      |               |                  |   |  |  |  |  |  |  |
|   | Tự tạo việc làm (tự sản xuất, kinh doanh)                                                         |                                                          |                      |               |                  |   |  |  |  |  |  |  |

- Hoàn thành trả lời phiếu bằng cách nhấn nút "Gửi bản khảo sát"

**Bước 5**: Kiểm tra kết quả trả lời phiếu khảo sát việc làm sau 01 năm tốt nghiệp:

- Chọn mục "Khảo sát thực tập, việc làm"/"Thống kê khảo sát"

| Tra    | ng chủ                        |
|--------|-------------------------------|
| Giới t | hiệu chung                    |
| Đánh   | giá kỹ năng nghề              |
| Đào t  | ạo ngắn hạn                   |
| Thực   | tập - Việc làm                |
| Kế ho  | ạch Thực tập - Tốt nghiệp     |
| Khảo   | sát Thực tập - Việc làm       |
| KS     | thực tập tốt nghiệp           |
| KS     | việc làm thời điểm tốt nghiệp |
| KS     | việc làm sau 01 năm           |
| Th     | õng kê khảo sát               |
| Tư vấ  | n/hướng dẫn                   |
| Liên h | ıệ                            |

## III. Hướng dẫn kiểm soát HSSV trả lời khảo sát

- Cán bộ phụ trách truy cập vào website của Trung tâm Đánh giá kỹ năng nghề và Quan hệ doanh nghiệp tại địa chỉ: <u>http://qhdn.haui.edu.vn/</u>
- Chọn menu "Khảo sát thực tập, việc làm"/"Thống kê khảo sát" để theo dõi danh sách HSSV đã trả lời "Khảo sát việc làm sau 01 năm tốt nghiệp" – cột bên phải.

| Thống kê: Số việc làm đăng tuyển: 3                                 | 94                                                                          | *******                                             |                             |                        |              | *****       | *****       |                  |                   | [Đ                | ăng nhập]             |
|---------------------------------------------------------------------|-----------------------------------------------------------------------------|-----------------------------------------------------|-----------------------------|------------------------|--------------|-------------|-------------|------------------|-------------------|-------------------|-----------------------|
| TR                                                                  | TR                                                                          | UÒNG<br>IG TÂ                                       | ĐẠI H<br>M HỌ               | pe cô<br>ŕP TÁ         |              | NG<br>DO    | HIỆ<br>AŊ   | P HÀ<br>H N      | NỘI<br>GHI        | <b>₽</b>          |                       |
| TUYẾN DỤNG MỚI NHẤT Sama                                            | sung Việt                                                                   | Nam tuy_                                            |                             |                        |              |             |             |                  |                   |                   |                       |
| Trang chủ                                                           | KHA                                                                         | AO SÁT THỰC                                         | TẬP - VIỆC LÀM »            | THỐNG KÊ K             | THÁO SÁT     | F           |             |                  |                   |                   |                       |
| Giới thiệu chung                                                    |                                                                             | Thống kê sinh viên đã trả lời khảo sát              |                             |                        |              |             |             |                  |                   |                   |                       |
| Thi tay nghề                                                        | н                                                                           | ê đào tao:                                          | Đại                         | học chính qu           | v            |             |             | •                |                   |                   |                       |
| Đánh giá kỹ năng nghề                                               | ne dao tạo.                                                                 |                                                     |                             |                        | ,            |             |             |                  |                   |                   |                       |
| Đào tạo ngắn hạn                                                    | ĸ                                                                           | hóa:                                                | K7 (                        | (2012 - 2016)          |              |             |             | •                |                   |                   |                       |
| Thực tập - Việc làm                                                 | N                                                                           | gành:                                               | Kêt                         | Kê toán chất lượng cao |              |             |             |                  |                   |                   |                       |
| Kế hoạch Thực tập - Tốt nghiệp                                      |                                                                             | en.                                                 | DH                          |                        |              |             |             |                  |                   |                   |                       |
| Khảo sát Thực tập - Việc làm                                        |                                                                             | op.                                                 | DH Ke toan Chat lượng cao 1 |                        |              |             | •           |                  |                   |                   |                       |
| Tư vấn/hướng dẫn                                                    |                                                                             | Lọc điều kiện                                       |                             |                        |              |             |             |                  |                   |                   |                       |
| Liên hệ                                                             | т                                                                           | Tổng số sinh viên trong lớp: 22                     |                             |                        |              |             |             |                  |                   |                   |                       |
| Lượt truy cập Số sinh viên đã trả lời phiếu khảo sát thực tập: 21   |                                                                             |                                                     |                             |                        |              |             |             |                  |                   |                   |                       |
| Dang online: 720                                                    | Si                                                                          | Số sinh viên đã trà lời phiếu khảo sát việc làm: 22 |                             |                        |              |             |             |                  |                   |                   |                       |
| Lượt truy cập: 905,594                                              | Số sinh viên đã hoàn thành cả hai nhiều khảo sát: 21                        |                                                     |                             |                        |              |             |             |                  |                   |                   |                       |
| So simily vient de riveint uterinin de rivein pinietu Mildo Sal. 21 |                                                                             |                                                     |                             |                        |              |             |             |                  |                   |                   |                       |
|                                                                     | 3                                                                           | Sö sinh viën đã töt nghiệp: 22                      |                             |                        |              |             |             |                  |                   |                   |                       |
|                                                                     | S                                                                           | ố SV đã tốt n                                       | ghiệp trả lời ph            | iếu khảo sát           | t thực tậ    | p: 21       |             |                  |                   |                   |                       |
|                                                                     | Số SV đã tớt nghiệp trả lời phiếu khảo sát việc làm: 22                     |                                                     |                             |                        |              |             |             |                  |                   |                   |                       |
|                                                                     | Số SV đã tốt nghiệp trả lời phiếu khảo sát tình hình việc làm sau 01 năm: 0 |                                                     |                             |                        |              |             |             |                  |                   |                   |                       |
|                                                                     | STT                                                                         | Mã SV                                               | Họ và tên                   | Ngày sinh              | Nơi<br>sinh  | Thực<br>tập | Việc<br>làm | Đã tốt<br>nghiệp | Thực tập<br>đã TN | Việc làm<br>đã TN | Việc là sau<br>01 năm |
|                                                                     | 1                                                                           | 0741070514                                          | Bùi Thị Phương<br>Anh       | 05/05/1994             | Nam<br>Định  |             | x           | x                | (                 | ×                 |                       |
|                                                                     | 2                                                                           | 0741070322                                          | Phan Thị Khánh<br>Chi       | 01/05/1994             | Bắc<br>Ninh  | x           | x           | х                | x                 | х                 |                       |
|                                                                     | 3                                                                           | 0741070186                                          | Nguyễn Thị Thu<br>Hà        | 22/09/1994             | TP Hà<br>Nội | x           | х           | x                | x                 | х                 |                       |
|                                                                     |                                                                             |                                                     | Phùng Thị Thu               |                        | TP Hà        |             |             |                  |                   |                   |                       |